## 学認による利用方法(ACS Publications)

2021.07.15 富山大学附属図書館作成

1.「ACS」のページから「Find my institution/Access Through Your Institution」をク リックしてください。

## O「RSC」のトップページからアクセスする場合

(画面が横に広い場合)

| ACS | ACS Publications C&EN CAS                                | Find my institution | Log In    |
|-----|----------------------------------------------------------|---------------------|-----------|
| *   | ACS Publications<br>Most Trusted. Most Cited. Most Read. |                     | ≡         |
| W/  | Most Trusted, Most Cited A                               | Aost Read           |           |
| 1   | Nost husted. Most cited. I                               | nost neud           | 1. 19.1.6 |

(画面が横に狭い場合)

表示されないため、できません。

## 〇論文詳細画面からアクセスする場合

1.PDF アイコンをクリック

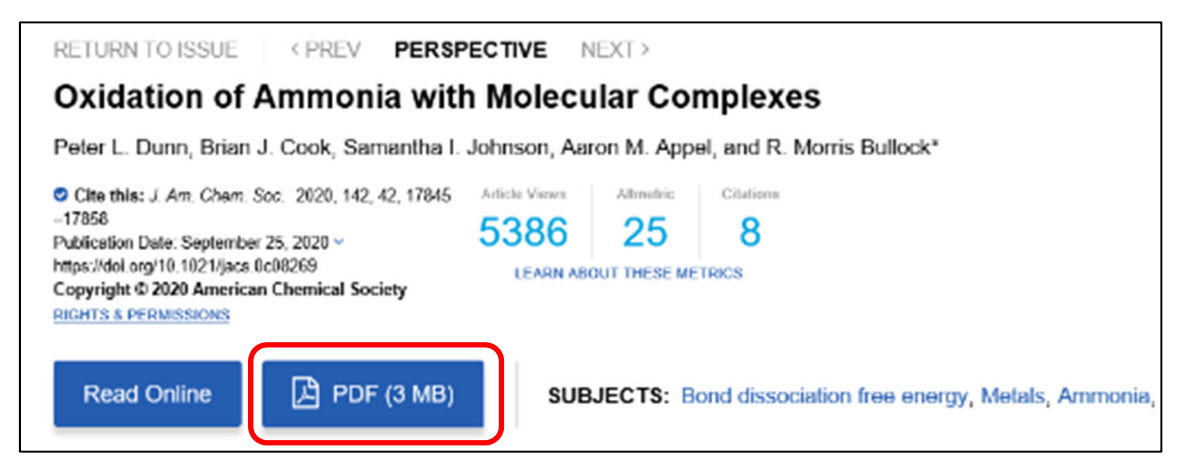

## 2.「Access Through Your Institution」をクリック

| RETURN TO ISSUE < PREV PERS                                                                                                    | PECTIVE N                    | EXT >                             |                       |  |  |  |  |  |
|----------------------------------------------------------------------------------------------------|------------------------------|-----------------------------------|-----------------------|--|--|--|--|--|
| Oxidation of Ammonia with Molecular Complexes                                                                                                    |                              |                                   |                       |  |  |  |  |  |
| Peter L. Dunn, Brian J. Cook, Samantha I. Johnson, Aaron M. Appel, and R. Morris Bullock*                                                                                                    |                              |                                   |                       |  |  |  |  |  |
| <ul> <li>Cite this: J. Am. Chem. Soc. 2020, 142, 42, 17845<br/>−17858</li> <li>Publication Date: September 25, 2020 ~<br/>https://doi.org/10.1021/jacs.0c08269</li> <li>Copyright © 2020 American Chemical Society<br/><u>RIGHTS &amp; PERMISSIONS</u></li> </ul> | Article Views 5386 LEARN ABO | Altmetric<br>25<br>DUT THESE METR | Citations<br>8<br>JCS |  |  |  |  |  |
| PDF (3 MB) Access Through Your Institution More Access Options                                                                                                    |                              |                                   |                       |  |  |  |  |  |

2. 「Search for your Institution」の検索 BOX に「toyama」と入れて検索してください。

| ACS ACS Publications C&EN CAS                    |                                       | Find my institution   Log In                                                     |  |  |  |
|--------------------------------------------------|---------------------------------------|----------------------------------------------------------------------------------|--|--|--|
| ACS Publications                                 | Search text, DOI, authors, etc.       | ۵ ≡                                                                              |  |  |  |
| Search for your Institution                      | Find Institution                      | via Federation                                                                   |  |  |  |
| Use <u>a</u> SeamlessAccess to remember this cho | ice on > ACOnet Identity Federation ( | ACOnet Identity Federation (Austria)                                             |  |  |  |
| other websites   Learn More                      | Academic Access Managem     (GakuNin) | <ul> <li>Academic Access Management Federation in Japan<br/>(GakuNin)</li> </ul> |  |  |  |
| toyama                                           | > Australian Access Federatio         | <ul> <li>Australian Access Federation (AAF)</li> </ul>                           |  |  |  |
| University of Toyama                             | > Belnet R&E Federation               |                                                                                  |  |  |  |

3.検索して表示される「University of Toyama」をクリックしてください。

| ACS ACS Publications C&EN CAS                                            | Find my institution                                                                                   | Log In                             |  |  |
|--------------------------------------------------------------------------|----------------------------------------------------------------------------------------------------|------------------------------------|--|--|
| ACS Publications<br>Most Trusted. Most Cited. Most Read.                 | Search text, DOI, authors, etc.                                                                       | ≡                                  |  |  |
| Search for your Institution                                              | Find Institution via Federation                                                                       | on                                 |  |  |
| Use 🚊 SeamlessAccess to remember this cho<br>other websites   Learn More | ACOnet Identity Federation (Austria)     Academic Access Management Federation in Japan     (GakuNin) |                                    |  |  |
| toyama                                                                   | Australian Access Federation (AAF)                                                                    | Australian Access Federation (AAF) |  |  |
| University of Toyama                                                     | Belnet R&E Federation                                                                                 |                                    |  |  |

4.がくにん ID を入力し、ログインをクリックしてください。

| <b>⑤</b> 富山大学                                                     |     |
|-------------------------------------------------------------------|-----|
| 富山大学 SSO サービス                                                     |     |
| s1234567.ems@u-toyama.ac.jp ←メールアドレスが s1234567@ems.u-toyama.ac.jp | の場合 |
| 初期設定では電子メールなどのパスワードと同じ                                            |     |
| □ ユーザー名を記憶する                                                      |     |
| ログイン                                                              |     |
|                                                                   |     |

ヘルンシステムや無線 LAN 等で使用するアカウント(ドット付き ID) の後ろに「@u-toyama.ac.jp」をつける